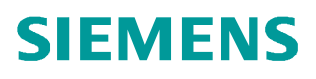

常问问题•6月/2008年

BOP20 使用说明 BOP20

http://support.automation.siemens.com/CN/view/109248569

# 目录

| -, | BOP20 功能概述     | 3   |
|----|----------------|-----|
| Ξ, | BOP20 显示和使用    | 6   |
| Ξ, | 故障和报警显示        | .10 |
| 四、 | 使用 BOP20 控制驱动轴 | .11 |

一、BOP20功能概述

使用 BOP20 可以在调试的过程中实现对 SINAMICS S120 驱动轴的控制,可以启动或停止 驱动轴,并改变其输出频率。同时 BOP20 可以方便地实现参数的修改和显示,也可以显示 故障信息并复位故障。在一个应用简单并使用 SINAMICS S120 的场合,使用 BOP20 是一 个经济有效的选择。

1.BOP20的外观如图1所示:

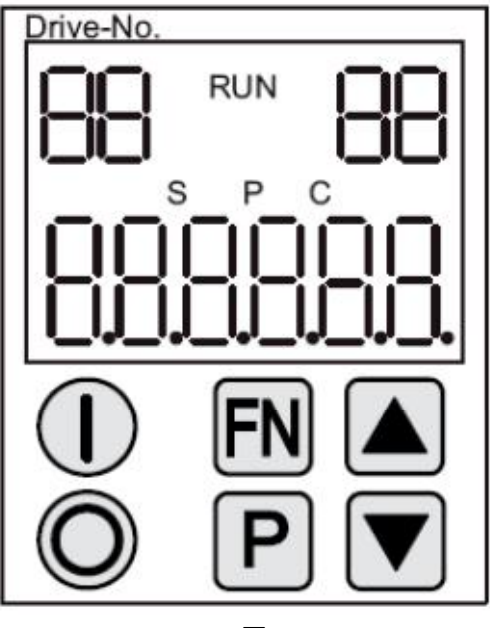

图 1

2.BOP20的 LED 状态如表 1 所示:

| 显示                           | 描述                                    |  |
|------------------------------|---------------------------------------|--|
| 左上角两个位置                      | 显示被激活的传动对象;                           |  |
| RUN                          | 表明驱动轴处于运行状态;RUN 状态是通过驱动轴的位 r0899.2 来显 |  |
|                              | 示的                                    |  |
| 右上角两个位置                      | 此位置显示如下的内容:                           |  |
|                              | ● 在参数值的左侧或右侧还有几位数字不可见。(如:"r2"指的是      |  |
| 在参数值的右侧 2 位数字没有被显示出来;"L1"指的是 |                                       |  |
|                              | 的左侧 1 位数字没有被显示出来。)                    |  |
|                              | ● 故障:选择或显示其他传动对象的故障。                  |  |
|                              | ● BICO 参数的类型(bi,ci,bo,co)。            |  |

|        | ● 连接器的源(表明此连接器属于哪个传动对象)。           |
|--------|------------------------------------|
| S      | 至少有一个参数被改变但没有保存到 EEPROM 中,则 S 被点亮。 |
| Р      | 当需要修改参数值时,需要按 P 键以后,才能修改,此时 P 被点亮。 |
| С      | 至少有一个参数被改变但参数兼容性测试没有通过,则 C 被点亮。    |
| 底部6位数字 | 显示如参数值,下标,故障和报警                    |

表 1

3.BOP20的按键信息如表 2 所示:

| 按键             | 名称  | 描述                                         |
|----------------|-----|--------------------------------------------|
| $(\mathbf{I})$ | 运行  | 启动驱动轴,但是需要将驱动轴的命令源"ON/OFF1"设置成来            |
|                |     | 源于 BOP20,即来源于控制单元的 r0019.0。                |
| 0              | 停止  | 停止驱动轴,但是需要将驱动轴的命令                          |
|                |     | 源"ON/OFF1","OFF2", "OFF3"设置成来源于 BOP20,即来源于 |
|                |     | 控制单元的 r0019.0,.1,.2。                       |
|                |     | 当此键被按下,r0019.0,.1,.2 被同时复位。当此键被释放以         |
|                |     | 后,r0019.1,.2 被设置成 1。                       |
| FN             | 功能键 | 此功能键的功能取决于 BOP20 显示的内容。                    |
| P              | 参数  | 此按键的功能取决于 BOP20 显示的内容。                     |
| Ŀ              |     | 如果此键被按下超过 3s,则"Copy RAM to Rom"功能被执        |
|                |     | 行。"S"显示消失。                                 |
|                | 增加  | 这两个按键的功能依赖于当前的显示内容,一般来说,是用来                |
|                |     | 增加或减少值。                                    |
|                | 减小  |                                            |

表 2

4.BOP20的功能如表 3 所示:

| 名称     | 描述                                      |
|--------|-----------------------------------------|
| 背景灯    | P0007 可以设置一个时间,在没有按下任何按键的情况下,在此时间       |
|        | 过后,背景灯会自动关闭。只要有按键按下,背景灯就会打开。            |
| 改变传动对象 | 通过设置参数 P0008 或"FN"和"Arrow up"键可以改变传动对象。 |
| 访问等级   | 通过参数 P0003 可以设置访问等级,访问等级越高,BOP20 可以访    |

|                                      | 问的参数也就越多。                             |  |  |
|--------------------------------------|---------------------------------------|--|--|
| 参数过滤                                 | 通过参数 P0004 可以实现参数过滤功能,这样只有特定功能的参数可    |  |  |
|                                      | 以被 BOP20 显示出来。                        |  |  |
| 选择运行显示                               | 在运行显示状态,实际值和给定被显示。运行显示可以通过参数          |  |  |
|                                      | P0006 来显示。                            |  |  |
| 热插拔 BOP20 支持热插拔功能                    |                                       |  |  |
|                                      | ● 如果当前使用 BOP20 控制传动运行,当拔掉 BOP20 后,传动会 |  |  |
|                                      | 停止。当重新插上 BOP20,需要重新启动传动。              |  |  |
|                                      | ● 如果当前没有使用 BOP20 控制传动运行,当当拔掉 BOP20 后, |  |  |
|                                      | 对传动没有影响。                              |  |  |
| 功能键 ● 当"P"或"FN"键与其他键一起使用时,必须先按下"P"或" |                                       |  |  |
|                                      | 然后再按下其他键。                             |  |  |
|                                      |                                       |  |  |

表 3

5.BOP20的相关参数:

对于所有的传动对象

- P0005 BOP20 运行显示选择
- P0006 BOP20 运行显示模式
- P0013 BOP20 用户定义参数
- P0971 保存传动对象参数

对于控制单元

- r0000 BOP20 运行显示
- P0003 BOP20 访问等级
- P0004 BOP20 参数显示过滤
- P0007 BOP20 背景灯设置
- P0008 BOP20 传动对象选择
- P0009 设备调试,参数过滤
- P0011 BOP20 密码输入

- P0012 BOP20 密码确认
- r0019 BOP20 控制字
- P0977 保存所有参数

其他传动对象(如:SERVO,VERTOR,INFEED,TM31等)

- P0010 调试参数过滤
- 二、BOP20显示和使用
- 1.特点
  - 运行显示
  - 改变传动对象
  - 显示/改变参数
  - 显示/复位故障和报警
  - 控制传动轴

2.运行显示

每一个传动对象运行显示的状态可以通过参数P0005和P0006来设定。通过运行显示,你可 以切换到另一个传动对象的参数。具体描述如下:

- 改变传动对象
  - 按下"FN"和"Arrow up"键→在左上角的传动对象号开始闪烁
  - 使用"Arrow up"键选择需要的传动对象
  - 使用"P"键来确认
- 参数显示
  - 按下"P"键
  - 使用"Arrow up"键选择需要的设置的参数
  - 按下"FN"键→显示参数 r0000
  - 按下"P"键→切换到运行显示状态

3、参数显示

在 BOP20 中通过数字在选择参数。通过按下"P"键可以从运行显示状态切换到参数显示。可 以通过按下"Arrow up"键来选择需要显示的参数,再一次按下"P"键,显示参数值。同时按下" FN"和"Arrow up"键可以切换不同的传动对象。按下"FN"键可以在参数 r0000 和最后显示的参 数之间切换。具体操作如图 2 所示:

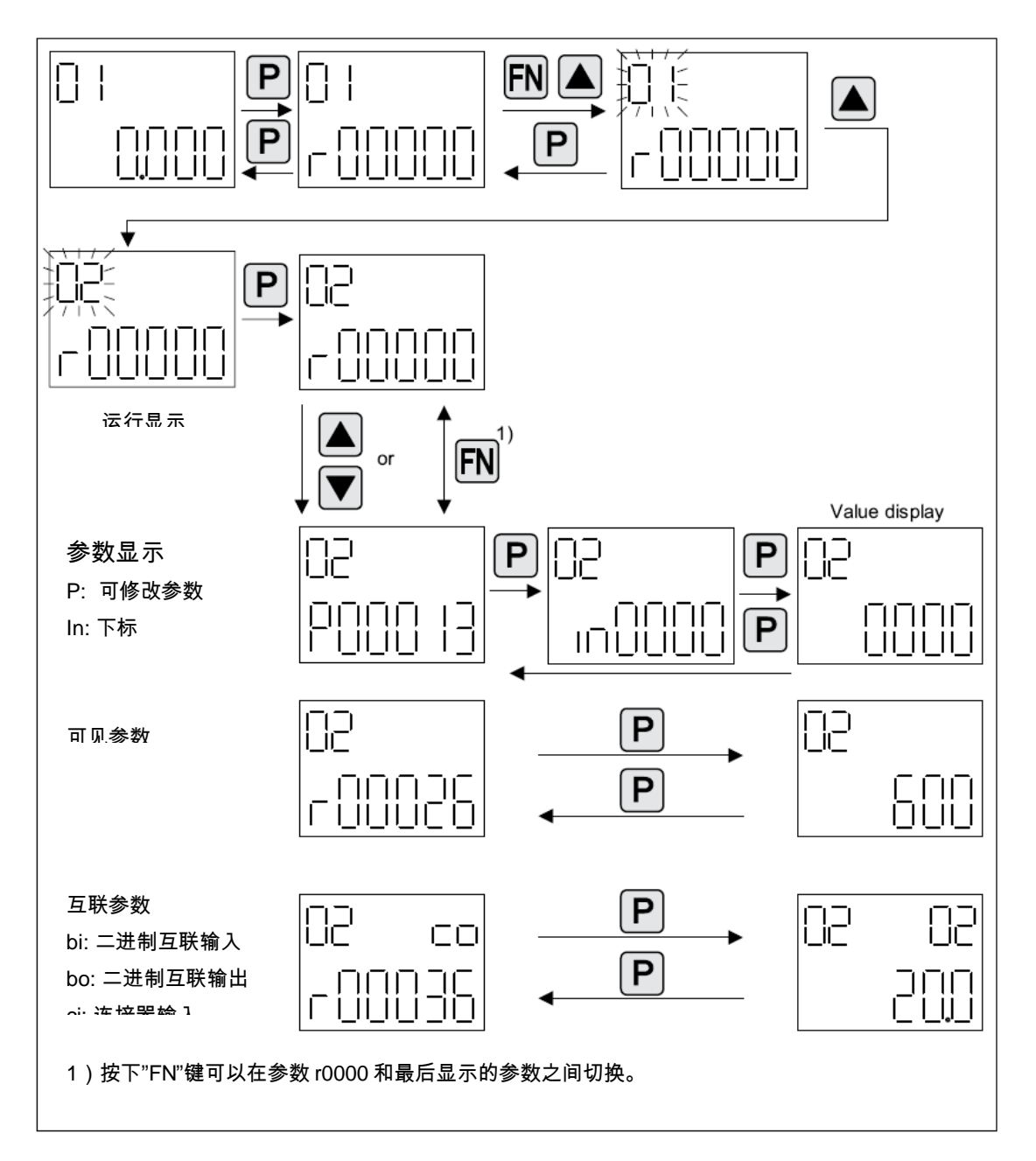

4、参数值显示

通过按下"P"键,可以切换参数显示和参数值的显示。在参数值的显示中,通过按下"Arrow" 键,可以增加或减小可修改参数的参数值。按下"FN"键,可以让参数值的某一位闪动,只有 此时才可以修改参数。具体操作如图 3 所示:

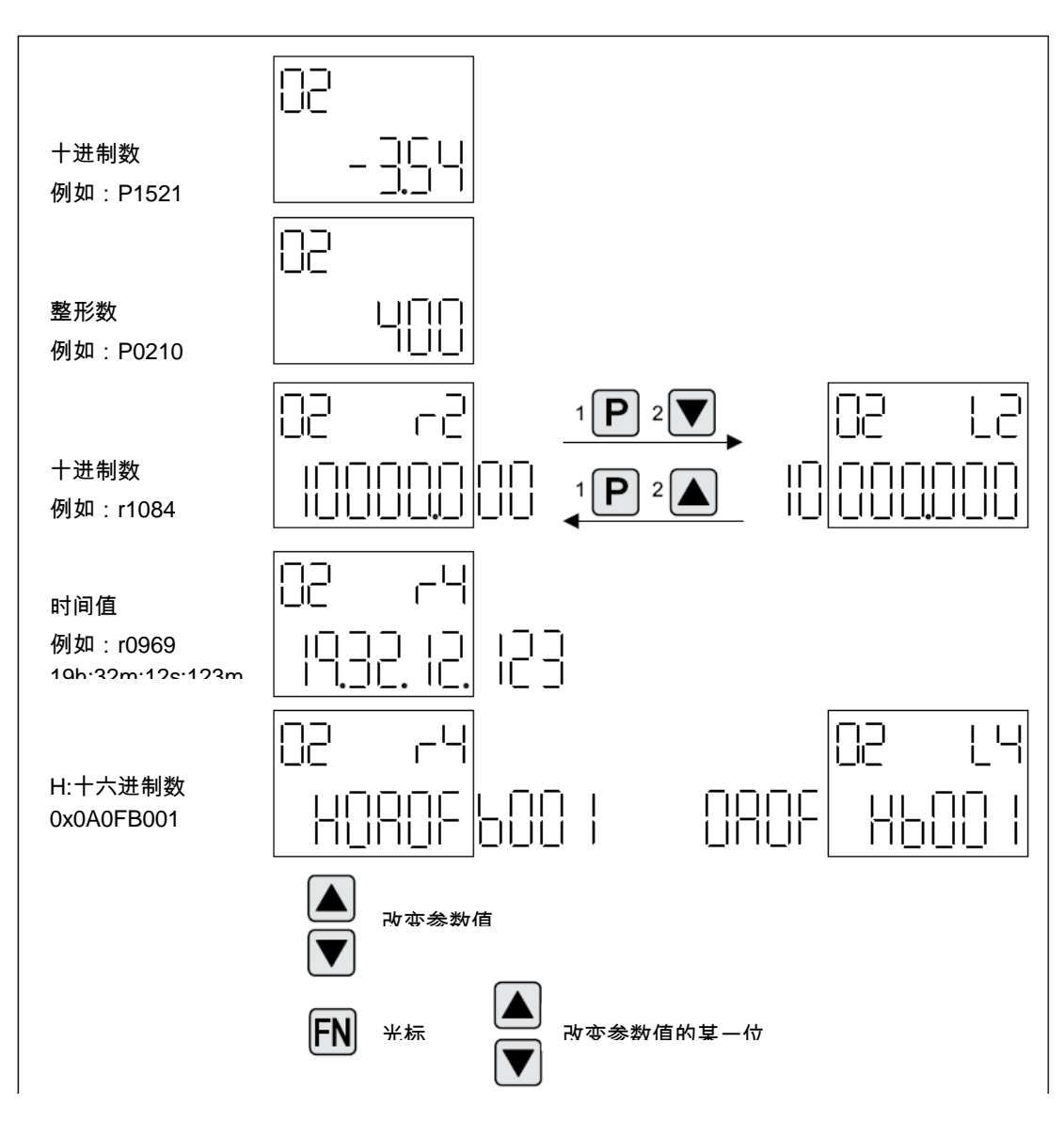

例1:改变一个参数

访问等级被预先设置,如 P0003=3, 具体操作如图 4 所示

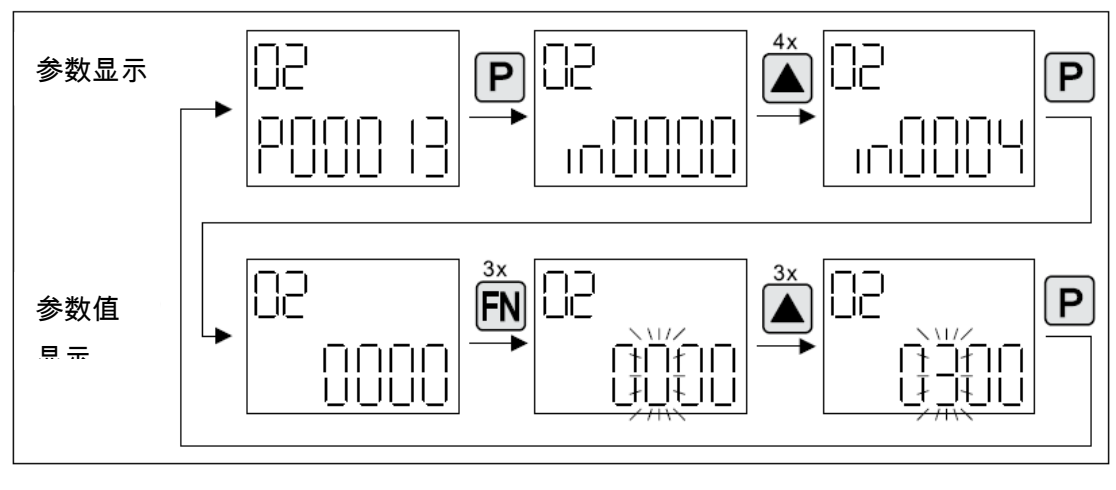

图 4

#### 例2:改变一个连接器参数

如将 P0840 设置成 r019.0,具体操作如图 5 所示:

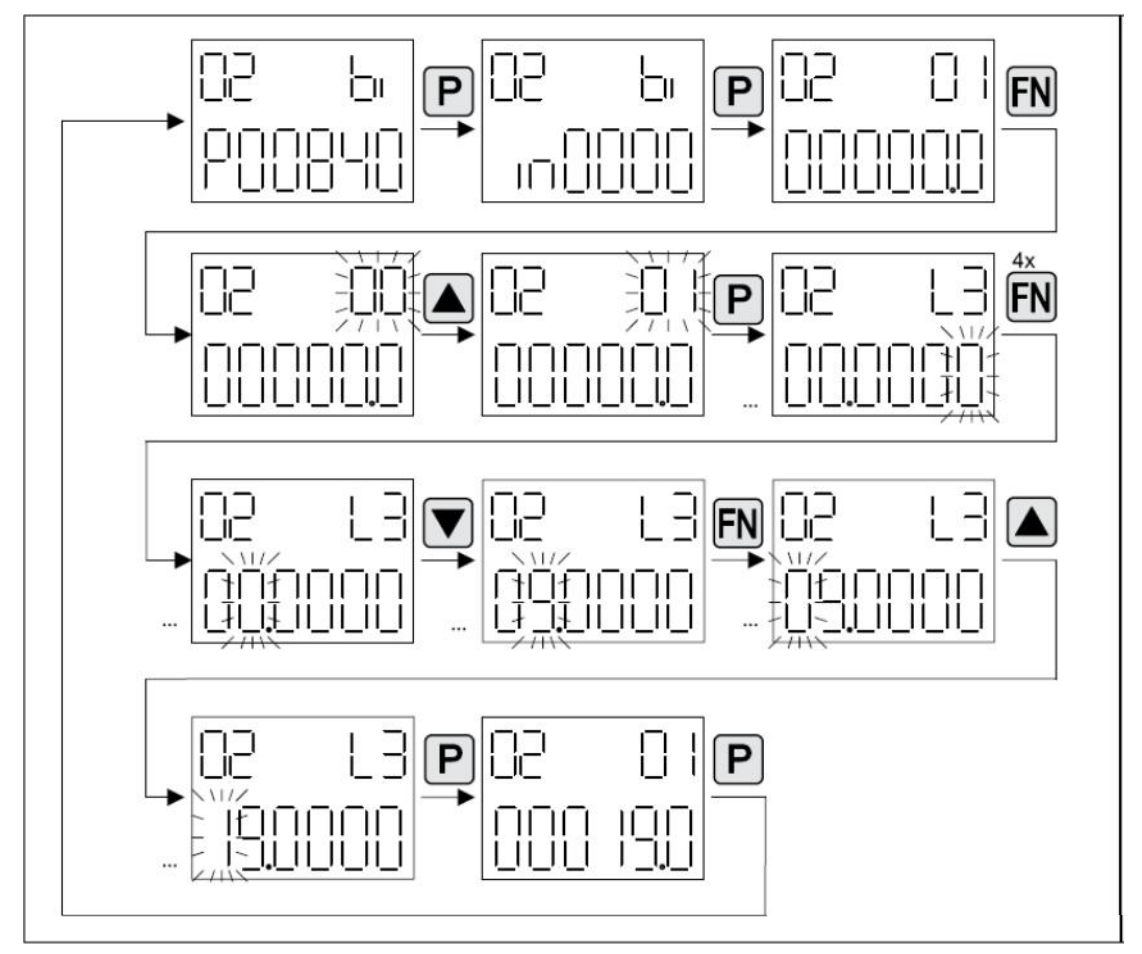

图 5

#### 三、故障和报警显示

#### 1. 显示故障,如图 6 所示:

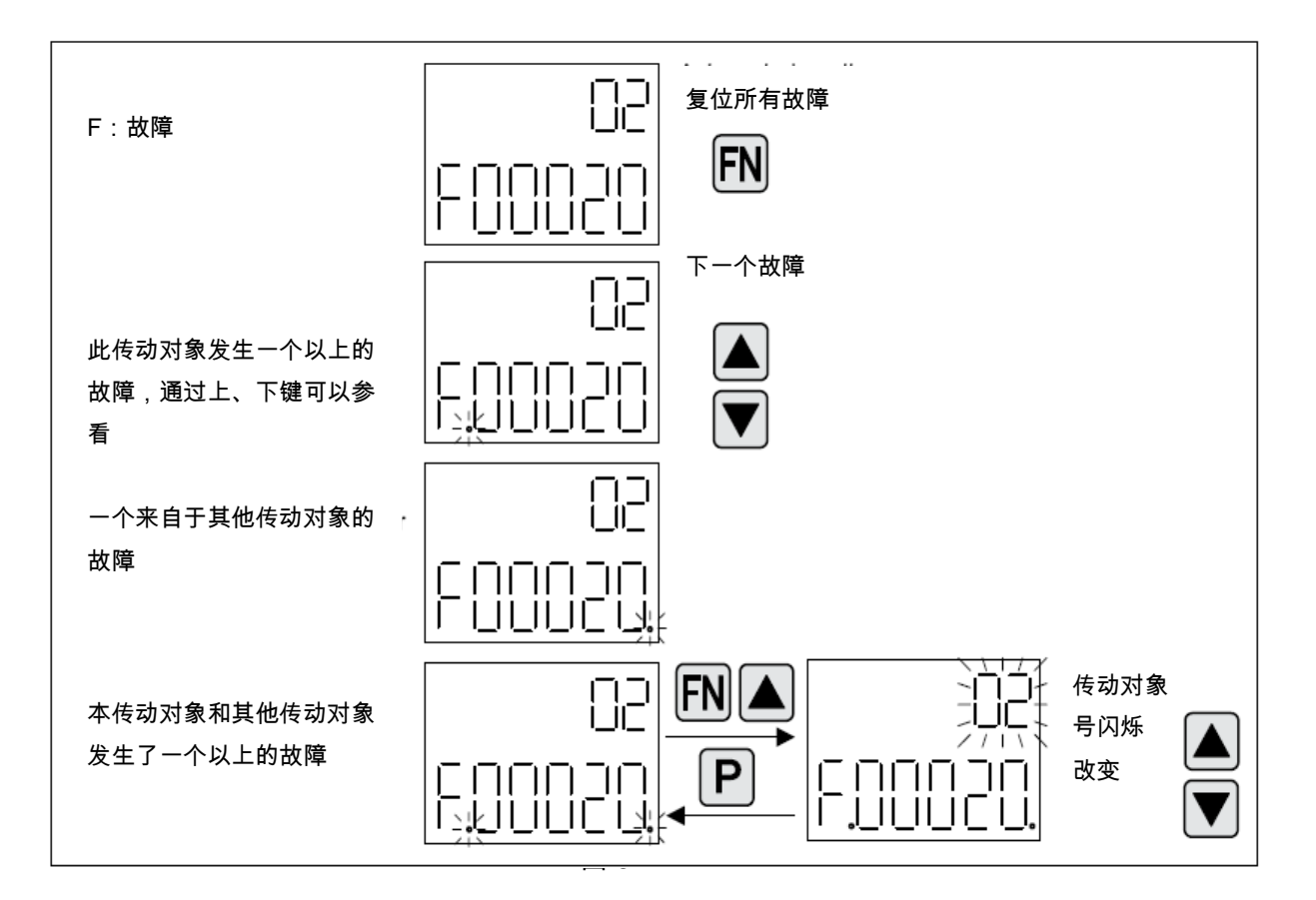

#### 2. 显示报警,如图7所示:

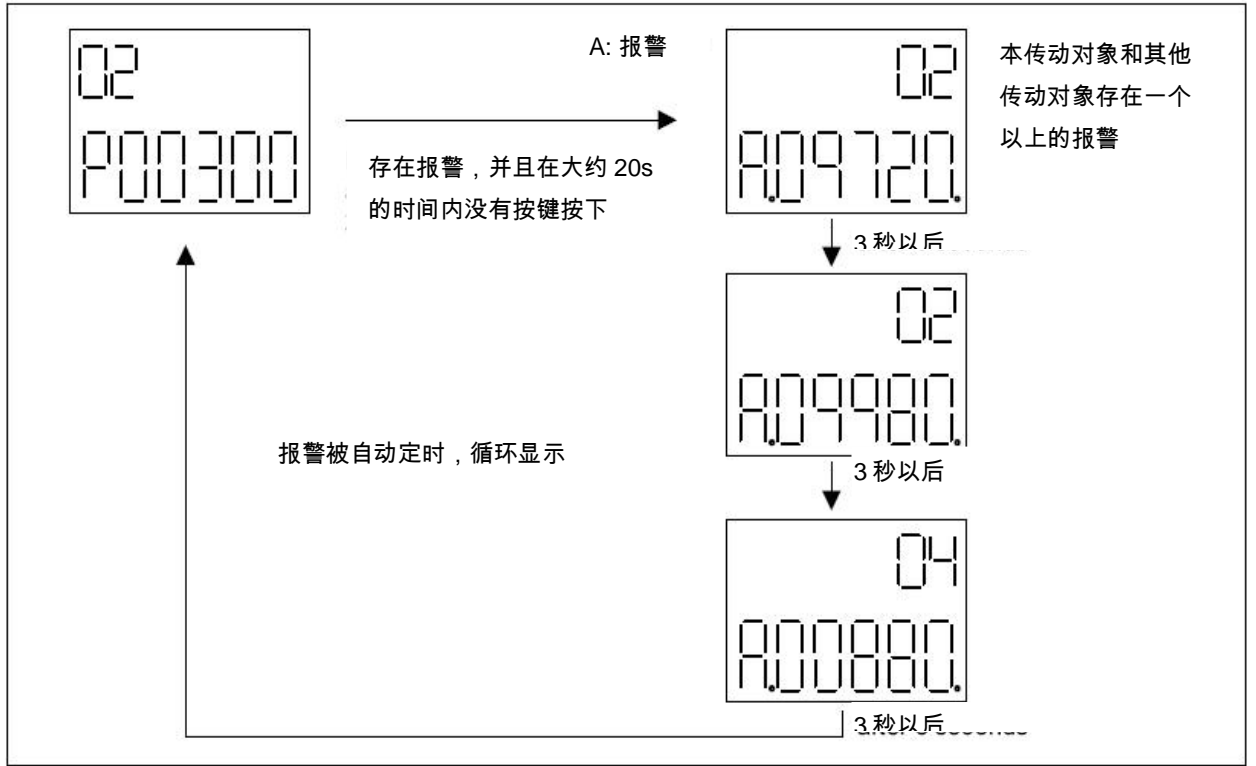

### 四、使用 BOP20 控制驱动轴

1、 描述

当调试驱动轴时,可以使用 BOP20 来控制驱动轴。Control Unit 的控制字 r019 可以连接到 驱动轴或整流模块的二进制互联参数中。

如果选择了标准的 PROFIdrive 报文,此连接无效。

BOP20 控制字如表 4 所示:

| 位( <b>r0019</b> )                           | 名称       | 例子,互联参数 |  |  |
|---------------------------------------------|----------|---------|--|--|
| 0                                           | ON/OFF1  | P0840   |  |  |
| 1                                           | OFF2     | P0844   |  |  |
| 2                                           | OFF3     | P0848   |  |  |
| 注意:                                         |          |         |  |  |
| 对于简单调试,只有 bit0 需要被连接。当连接 bit02 以后,系统停机时,会根据 |          |         |  |  |
| OFF2,OFF3,OFF1 的优先级顺序。                      |          |         |  |  |
| 7                                           | 复位故障     | P2103   |  |  |
| 13                                          | 电动电位计,上升 | P1035   |  |  |
| 14                                          | 电动电位计,下降 | P1036   |  |  |

表 4